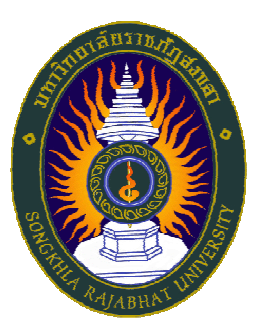

# **มหาวิทยาลัยราชภัฏสงขลา** คู่มือการพิมพ์ใบแจ้งหนี้เพื่อชำระเงิน ระบบบริการการศึกษา (สำหรับนักศึกษา)

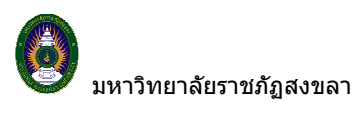

## 1. เข้าสู่ระบบ

ในส่วนของการดำเนินกิจกรรมต่าง ๆ ที่เป็นส่วนบุคคล การตรวจสอบประวัติ, การดูผลการศึกษา, การเปลี่ยน รหัสผ่าน เป็นต้น นักศึกษาสามารถกระทำได้โดยคลิกที่เมนู "**เข้าสู่ระบบ**" เพื่อทำการใส่รหัสประจำตัว และรหัสผ่าน ถ้า รหัสประจำตัว และรหัสผ่านที่ใช้ถูกต้องระบบจะอนุญาตให้นักศึกษาเข้าไปใช้งานได้ (**ข้อควรระวัง**!!! นักศึกษาจะต้องเก็บ รหัสผ่านไว้เป็นความลับ ไม่ควรบอกให้ผู้อื่นทราบ เพราะจะทำให้ผู้อื่นเข้าใช้งานระบบเสมือนว่าเป็นตัวของนักศึกษาเอง หากเกิดความเสียหายขึ้น นักศึกษาจะต้องเป็นผู้รับผิดชอบเอง)

# วิสีใช้งาน

- ให้นักศึกษาคลิกที่เมนู "**เข้าสู่ระบบ**" 1.
  - พิมพ์รหัสประจำตัว และรหัสผ่าน

| คลิกที่ปุ่ม " <b>เข้า</b> สุ | รู่ระบบ"                 |                    | 1. ป้อนรหัสประจำตัว                                                                  |
|------------------------------|--------------------------|--------------------|--------------------------------------------------------------------------------------|
| กรุณาป้อนรห์                 | สประจำด้วและรหัส         | ผ่าน               | ของนักศึกษา                                                                          |
| )<br>N                       | รหัสประจำตัว<br>รหัสผ่าน | 99990020<br>•••••• | <ol> <li>2. ป้อนรทัสผ่าน</li> <li>2. อวิฉพี่เ<sup>1</sup>ใน "เด้าdรงชายเ"</li> </ol> |

# รูปที่ 1 หน้าจอสำหรับป้อนรหัสประจำตัว และรหัสผ่าน

้ความปลอดภัยของการส่งรหัสผ่านในระบบบริการการศึกษานี้ได้มาตรฐานสากล นักศึกษาจะสังเกตได้จากรูป กุญแจที่ล็อคอยู่ ข้อมูลรหัสผ่านที่นักศึกษาป้อนจะถูกทำการเข้ารหัสก่อนส่งผ่านเครือข่าย

และเมื่อนักศึกษาผ่านขั้นตอนการตรวจสอบว่าเป็นนักศึกษาเรียบร้อยแล้ว ระบบจะนำนักศึกษาไปสู่หน้าข่าว ประกาศซึ่งจะเป็นการแจ้งถึงตัวนักศึกษาโดยตรง และยังแสดงหน้าจอเมนูหลัก โดยมีเมนูแสดงฟังก์ชันต่าง ๆ ที่นักศึกษา ้สามารถใช้งานได้แสดงอยู่ทางด้านซ้ายของจอภาพ ดังรูปต่อไปนี้

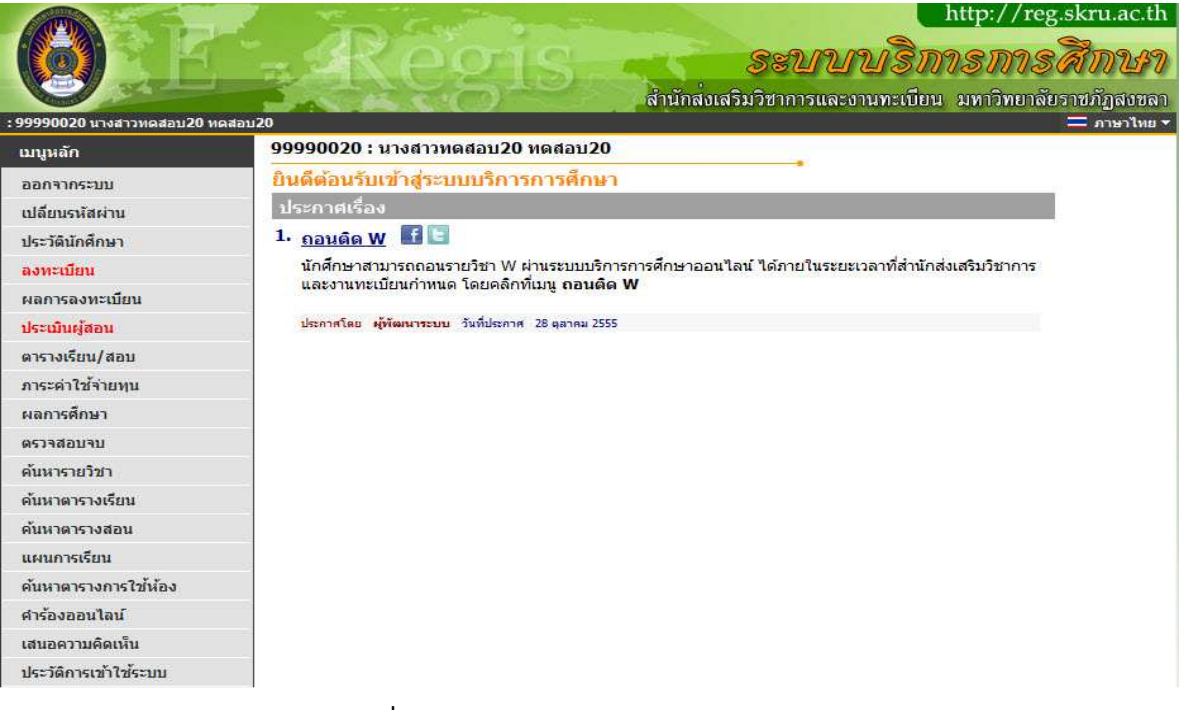

รูปที่ 2 หน้าจอการใช้งานระบบสำหรับนักศึกษา

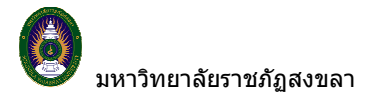

#### 2.ตรวจสอบภาระค่าใช้จ่าย/ทุน

้นักศึกษาสามารถทำการตรวจสอบหนี้สินต่างๆที่นักศึกษามีกับสถาบันได้จากเมนู "**ภาระค่าใช้จ่ายทุน**"

#### วิธีใช้งาน

- 1. คลิกที่เมนู **"ภาระค่าใช้จ่ายทุน"**
- เมื่อตรวจ สอบข้อมูลเรียบร้อยแล้ว คลิกที่เมนู "ถอยกลับ" เพื่อย้อนกลับมาที่หน้าจอข่าวประกาศ ดังรูป ต่อไปนี้

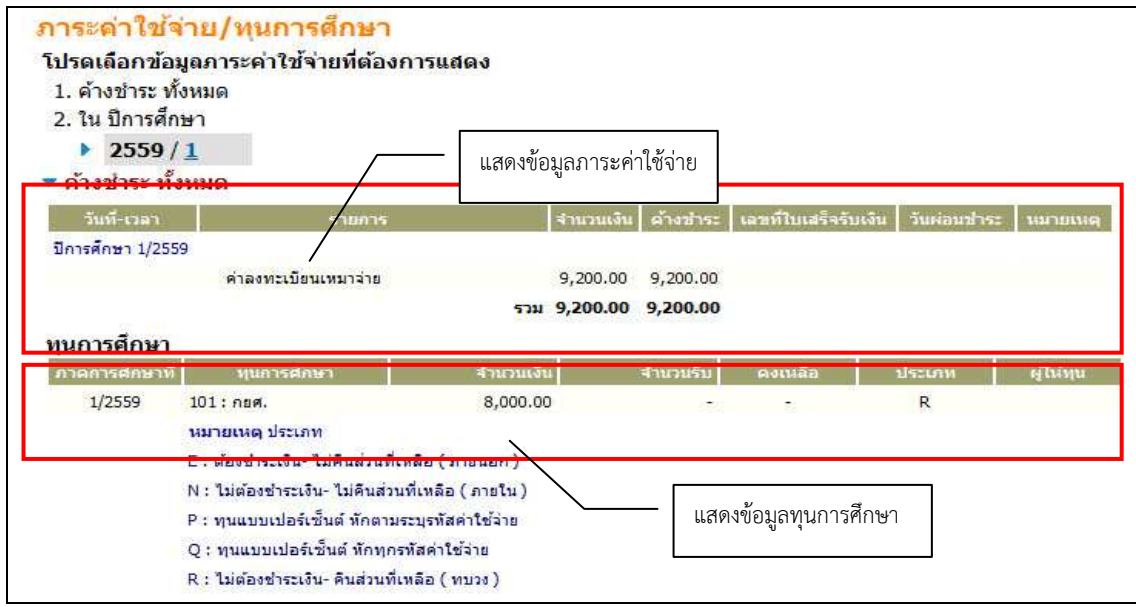

## รูปที่ 3 ข้อมูลภาระค่าใช้จ่าย และข้อมูลทุนการศึกษาของนักศึกษา

จากรูปข้อมูลภาระค่าใช้จ่ายต่างๆจะถูกแสดงอยู่ในตารางแรก โดยระบบจะแสดงจำนวนยอดเงินสรุปที่นักศึกษา ต้องชำระ นอกจากนี้ยังแสดงวัน/เวลาที่เกิดค่าใช้จ่ายแต่ละรายการอีกด้วย ส่วนข้อมูลในตารางถัดมาเป็นข้อมูลสรุป ทุนการศึกษาที่นักศึกษาได้รับ

# 3.พิมพ์ใบแจ้งยอดเพื่อไปชำระเงินที่ธนาคารตามที่มหาวิทยาลัยฯ กำหนดได้

วิธีใช้งาน

ผล ปีกา

1. คลิกที่เมนู **"ผลการลงทะเบียน"** 

|                               |                                           |                        | พื                                           | มพ์ใบแจ้งยอด | การชำระ  | เงินที่ธ | นาคาร | 4       |
|-------------------------------|-------------------------------------------|------------------------|----------------------------------------------|--------------|----------|----------|-------|---------|
| รหัสวิชา                      | ชื่อวิ                                    | ชา                     | หมวดวิชา                                     | ลงทะเบียนแบ  | บหน่     | วยกิด    | Sec.  | เกรด    |
| 000002                        | VNTEST02<br>VNTEST02                      |                        |                                              | GD           |          | 3        | 1     |         |
| 000004                        | VNTEST04<br>VNTEST04                      |                        |                                              | GD           |          | 3        | 1     |         |
| 000005                        | VNTEST05<br>VNTEST05                      |                        |                                              | GD           |          | 3        | 1     |         |
| 000006                        | VNTEST06<br>VNTEST06                      |                        |                                              | PD           |          | 3        | 2     |         |
|                               |                                           | จำนวน                  | หน่วยกิตรวม                                  | 12           |          | 9        | · ·   |         |
|                               |                                           | ประ                    | วัติการทำรายก                                | าารลงทะเบียน |          |          |       |         |
| <mark>สำดับ</mark> วิ<br>1 28 | ันที <mark>่/รหัสวิชา</mark><br>ต.ค. 2555 | รายการ                 | ชื่อ                                         | เวิชา ห      | หน่วยกิด | Sec.     | พิม   | พ์เมื่อ |
|                               | 000002                                    | ลงทะเบียน              | VNTEST02<br>VNTEST02                         |              | 3        | 1        |       |         |
|                               |                                           |                        |                                              |              | 2        | 1        |       |         |
|                               | 000004                                    | ลงทะเบียน              | VNTEST04<br>VNTEST04                         |              | 5        |          |       |         |
|                               | 000004<br>000005                          | ลงทะเบียน<br>ลงทะเบียน | VNTEST04<br>VNTEST04<br>VNTEST05<br>VNTEST05 |              | 3        | 1        |       |         |

# รูปที่ 4 หน้าจอแสดงผลการลงทะเบียน

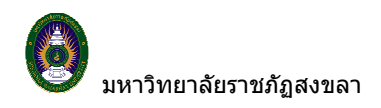

| มหาวิทยาลัยราชภัฏสงขลา<br>Songkhiz Rajabhat University<br>ใบแข้งการข้าสะเงินผ่าลงทระเบียน/ในเสร็จสับเงิน<br>Statement of Student Account                                                       |                                                                                                    |                                                                                | (ส่วนที่ 1 สำหรับปกลักษา)<br>พิมพ์สายการบัล 28/10/55 16:34<br>เลขที่สำหรับรับฟระF No. : 0153852<br>ภาคการลักษาที่ : 1/2585 |                                                                               |                                                                               |  |  |
|----------------------------------------------------------------------------------------------------|----------------------------------------------------------------------------------------------------|--------------------------------------------------------------------------------|----------------------------------------------------------------------------------------------------|-------------------------------------------------------------------------------|-------------------------------------------------------------------------------|--|--|
| สัสปะหล่าสัว : 99990020                                                                                                    | เป็นเข้าสัว : 00000000 ซื้อ - สกุล : บางสาวทุศสอบ20 พ.ศสอบ20                                        |                                                                                |                                                                                                    | <b>qu/na</b> ju 501 / testv                                                   |                                                                               |  |  |
| หม่า : มหาวิทยาลัยงานภัฏสงขลา                                                                                                    |                                                                                                    |                                                                                | nē                                                                                                    |                                                                               |                                                                               |  |  |
| us : Aeditalae                                                                                                    |                                                                                                    |                                                                                |                                                                                                    |                                                                               | 2 0 0 0 0                                                                     |  |  |
| i .                                                                                                    | N MARK NO.                                                                                          | 111                                                                            | añac                                                                                                    | uśn                                                                           | สำนวนเส็น                                                                     |  |  |
| ie. De                                                                                                    | eription                                                                                            | Cn                                                                             | edits                                                                                                    | Section                                                                       | Amount (Baht)                                                                 |  |  |
| 2 Arestudiaunseken 1<br>Araandiaetsehdulannen<br>4 Araandiaetsehdulannen<br>5 Artseftussettenne<br>6 Senflavinettussettenne<br>000004-1 VIITEST02<br>000004-1 VIITEST05<br>000006-1 VIITEST05  | sminu näur                                                                                          |                                                                                | 1000                                                                                                    | 01<br>01<br>01<br>02                                                          | 8,000,00<br>300,00<br>300,00<br>500,00                                        |  |  |
| ** (ไม่อุสสามกันสา<br>**ไประความส่วนสามาร์<br>เก้าทั้นสองร์<br>ทุนคร้ายเว็บ 23 ก.ค 23 ค.ค. 65<br>อุณกังระ ในกังอในสา และร้านการกันร์ (เกมเป็นกันรุป<br>อุณกังนอกระที่ไว้เป็นสาญานกระกามรับเว็บ | สรมมันของกฎสารเป็นเกิด<br>โองสอมในส่าระปันเทิดบาคาร<br>อยามาทองรม<br>อะปีเองส์อาวัยมีการร่างเป็นสาย | er er er er er er er er er er er er er e                                       |                                                                                                    | ามาระกิด 9,200.0<br>สำหรับเร็กหน้าที่ระเทศาร<br>ผู้สับเริ่ม                   |                                                                               |  |  |
| รังสิง เกมระบันสะไปเรื่อง<br>เหมริกษาสะสะเทศไทย                                                                                                    |                                                                                                    |                                                                                |                                                                                                    | รประเทศ<br>ตั้งประเทศการในกับ<br>ตั้ง<br>(คระเทศรัตนาย<br>เป็นเป็นการเริ่มนาย | ร้อนละบระพับครา)<br>เหล่า<br>กเต้ : สำหรับรมาคาร)<br>หมวัน(เพื่อป่าเข้าปัญชี) |  |  |
| aurquite transiti tund                                                                                                    | RAJAB                                                                                               | HAT LOS                                                                        | ſλ                                                                                                    | งค่างกับการในคร<br>เสราชินสุรทร์                                              | รรมเสียมจากผู้ร่างะสัม)<br>วัน 25 ก.ศ 23 ค.ศ. 55                              |  |  |
| Surarangailas Comp Code : 0150 (Ant                                                                                                    | รรมมีสิยม 10 บาท)                                                                                   | ของกินสาย<br>เปล่าไกลีกรางจั<br>เอชที่อ้างอิยุ/คือ<br>ชื่อมู่น้ำสายกาย<br>สำนั | มาจ<br>เปลา พ0.<br>ef. No. (R<br>เสโตร                                                                                     | entweepuop v<br>. (Ref.1) :<br>ef.2):<br>                                     | #60020<br>99990020<br>0599052<br>                                             |  |  |
| าบวนเงินสังหมด 0,200.00<br>กบวนเงินสังสักษต เก้าพันสองต้อยบาทต้วน                                                                                                    |                                                                                                    | çifultu<br>Received By                                                         |                                                                                                    |                                                                               |                                                                               |  |  |
| ปรึมชา 1 การรักษาในประวัตรีการสารรับมากจัดสารรับสารระบร์ที่<br>2 ไม่สารราชประการในประทัศราชสารราชประการ<br>3 โมการรักษาในประวัตราชสารราชประการ มีสาราชสา<br>                                   | อุขภายหน่อริง<br>เรียยนร่ายกายอยุกร้างกลัง<br>หน่ายการเริ่มนี้ไม่ค่ออ่างน้ำที่หม                    | en annelikaetellinska                                                          | ind theo                                                                                                    | າກອົບປະການອາ                                                                  |                                                                               |  |  |

รูปที่ 5 การพิมพ์ใบแจ้งยอดการชำระเงินค่าลงทะเบียนเรียน

และเมื่อนักศึกษาได้นำใบแจ้งยอดไปชำระเงินที่ธนาคาร ในระบบจะทราบว่านักศึกษาได้ทำการลงทะเบียนในปี/ ภาคการศึกษานั้นเรียบร้อยแล้ว หลังจากผ่านขั้นตอนการชำระเงิน จากขั้นตอนนี้จึงจะถือว่าสิ้นสุดกระบวนการ การ ลงทะเบียน